## Ako vytvoriť rodičovské konto na Edupage

Aby ste mohli mať rodičovské konto, je potrebné, aby triedny učiteľ Vášho dieťaťa zapísal Vašu emailovú adresu do databázy školy.

- 1) Do prehliadača zadáte edupage našej školy <u>https://ssospebgbrezno.edupage.org</u>
- 2) Kliknete na tlačidlo Prihlásenie (vpravo hore).

| Súkromná stredná odb<br>pedagogická EBG Brez         | orná škola<br>no        | Search Q<br>A* A PRIHLÁSENIE |
|------------------------------------------------------|-------------------------|------------------------------|
| HLAVNÁ STRÁNKA NOVINKY O ŠKOLE + ŽIACI A RODIČIA     | • POMATURITNÉ ŠTÚDIUM • | UCHÁDZAČI O ŠTÚDIUM 🕶        |
| Prihlásenie<br>HLANNÁ STRÁNKA / PRIHLÁSENIE<br>Prihl | ásenie                  |                              |
| Boli ste odhl                                        | ásený zo stránky!       |                              |
| Prihlasovacie meno                                   |                         |                              |
| Heslo                                                | 5                       |                              |

3) Kliknete na odkaz "Neviem prihlasovacie meno alebo heslo", ktorý sa nachádza pod tlačidlom Prihlásiť sa.

| Prihlć              | se     | nie      |   |
|---------------------|--------|----------|---|
| Boli ste odhlás     | ený zo | stránky! |   |
| Prihlasovacie meno: |        |          | 5 |
| Heslo:              |        |          | 5 |

4) Zadáte email, ktorý ste udali pri zápise do školskej databázy a budete postupovať podľa inštrukcií v prehliadači.